## Fast-Class File

SmartOffice

## Volume 26: IRA Contribution History

The IRA Contribution History report is a dynamic report that will display a list of IRA accounts showing the contribution history (and amounts of each contribution) over a specified period of time. The organization of the report will make it easy to determine which clients have made contributions for the current tax year, which clients have yet to make a contribution, and which contributors have not reached their contribution limit and can contribute more to their IRA accounts.

To create a dynamic report that will show a history of IRA contributions organized by account -

- Select **Marketing** in the main menu.
- Select Dynamic Reports.
- Select **Investment Transactions** in the **Category** drop-down of the **Search Dynamic Report** screen.

| earch Dynamic F | Reports               |           |   |
|-----------------|-----------------------|-----------|---|
| Report Name     |                       |           |   |
| Keyword         |                       |           | 2 |
| Category        | vestment Transactio   | าร        |   |
|                 |                       |           |   |
| Search          | Add                   | Close     |   |
|                 |                       |           |   |
| 2000-2004 E-Z   | Data, Inc. All rights | reserved. |   |

Figure 1: The Search Dynamic Report screen (Investment Transactions selected in the Category drop-down field).

- Click the **Add** button.
- The **Holding Transaction** table will be selected in the **Table** drop-down field beneath the **Columns Available** section.
- With the **Holding Transaction** table selected, select the following columns in the **Columns Selected** section: **Date**, **Value**, and **Type**.

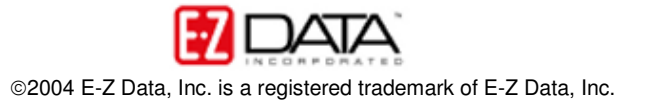

| SmartOffice V<br>Column Description<br>Columns Width<br>Date<br>100                                                                                             | Web Page Dialog Name/Descript Value 100 | ion<br>Holding<br>100                                                                                    |                                                                                                    | X |
|----------------------------------------------------------------------------------------------------|-----------------------------------------|----------------------------------------------------------------------------------------------------|----------------------------------------------------------------------------------------------------|---|
| Column Width<br>Columns Availab<br>Available<br>Cash Cost<br>Cash LT Gain<br>CashSTGain<br>TaxCost<br>TaxLTGain<br>TaxSTGain<br>CumIShare<br>CumICost<br>Tables | le Col<br>Hold<br>Hold<br>Hold          | Increment 5<br>umns Selected<br>ding Transaction.Date<br>ding Transaction.Value<br>ding Transaction.Type | Sort By   Transaction Date (Asc)  Transaction Date (Desc)  Transaction Type Date (Asc)  Transaction Type-Date (Desc) |   |
| Bolding Transaction                                                                                                    | Data, Inc. All righ                     | ncate 🔽 Subtotal 🔽 Total 🔽 🧃                                                                             | 4 4                                                                                                    |   |

Figure 2: The Dynamic Report definition screen (Date, Value, and Type columns selected from the Holding Transaction table).

- Use the **Table** drop-down to select the **Contact** table.
- With the **Contact** table selected, add the **Contact Name** column to the **Columns Selected** section.
- Use the Table drop-down to select the Account Master table.
- With the Account Master table selected, add the Account # and How held columns to the Columns Selected section.
- Use the **Table** drop-down to select the **Position** table.
- With the **Position** table selected, add the **Invest Name** column.
- Use the **Up** and **Down** arrows beneath the **Columns Selected** section to organize the columns selected in the **Columns Selected** in the following fashion: **Contact Name**, **Account #**, **Invest Name**, **Type**, **How Held**, **Value**, **Date**.

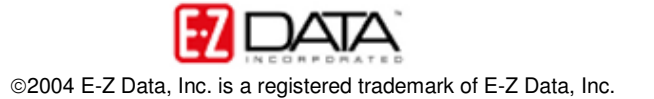

| SmartOffice We                                                                                                    | b Page Dialog<br>Name/Description                         |                                                                                                    |                |                                                                     |                                                              |
|----------------------------------------------------------------------------------------------------|-----------------------------------------------------------|----------------------------------------------------------------------------------------------------|----------------|---------------------------------------------------------------------|--------------------------------------------------------------|
| Contact.Contact                                                                                                    | Account<br>100                                            | Position.Invest                                                                                                    | Holding<br>100 | Account<br>100                                                      | ValueDate                                                    |
| Columns Available Proceeds Total Value Loan Amount Loan Roll-Up Initial Cost Maturity Date Maturity Value Price Date Price Factor Tables | Contac<br>Accou<br>Positio<br>Holding<br>Accou<br>Holding | nns Selected<br>t.Contact Name<br>nt Master.Account #<br>n.Invest Name<br>g Transaction.Type<br>int Master.How Held<br>g Transaction.Value<br>g Transaction.Date |                | Sort By Transaction Da Transaction Da Transaction Ty Transaction Ty | ate (Asc)<br>ate (Desc)<br>/pe Date (Asc)<br>/pe-Date (Desc) |
| Position<br>© 2000-2004 E-Z Da                                                                                                    | Truncs                                                    | te 🔽 Subtotal 厂 Tota<br>OK<br>reserved.                                                                                                    | Cancel         |                                                                     |                                                              |

Figure 3: The Dynamic Report definition screen (column organization set).

- Select the Name/Description tab.
- Click the Add button in the Selected Filter List section.
- To create a new filter click the **Add** button in the **Search Filters** screen.
- To build a filter to find all IRA Accounts -
  - Click the **Add** button in the **Filter Items** section of the **Filter definition** screen.
  - In the Filter Criteria screen select the Account Master table then select the How Held column. Select Equal to in the Operator drop-down and enter IRA in the Value field.

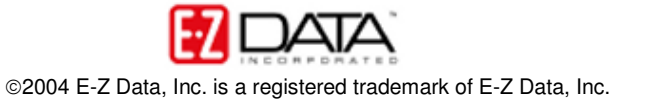

| 🎒 SmartOffice Web Pa                         | ige Dialog                                                                                                    |                                                                            |                                                                                                   | × |
|----------------------------------------------|----------------------------------------------------------------------------------------------------|----------------------------------------------------------------------------|---------------------------------------------------------------------------------------------------|---|
| Tables Available                             | Columns Available                                                                                                    | Table                                                                      | Account Master                                                                                    |   |
| Holding Transaction<br>Holding               | Account #<br>Account Name                                                                                                    | Column                                                                     | How Held                                                                                          |   |
| Product<br>Parent Product<br>Security Master | Account Type                                                                                                    | Operator                                                                   | Equal to                                                                                          |   |
| Account Master<br>Position<br>Contact        | Owner<br>Remarks<br>Total Value<br>Qualified Account                                                                                                    | Value<br>IRA                                                               |                                                                                                   |   |
|                                              | Registration<br>Open Date<br>Roll-Up Transactions<br>Loan<br>Net Value<br>Roll-Up Liabilities<br>Purpose<br>Closed Date<br>Account Status<br>Source of Data | Help<br>Select a ta<br>Available)<br>Columns a<br>operator a<br>selected o | ble (from Tables<br>and a column (from<br>Available). Specify the<br>and value for the<br>column. |   |
| <                                            | >                                                                                                    | ОК                                                                         | Cancel                                                                                            |   |

Figure 4: Filter Criteria screen (Criteria for How Held = IRA added).

- Click **OK**.
- Give the filter a name (add description information if desired).
- Click **OK** in the **Filter Definition** screen.
- After creating the new filter, the **Search Filters** screen will be on display. Perform a search for the new filter.
- Select the new filter in the Filter Summary screen.
- Click **OK** to add the new filter to the **Selected Filter List** section of the **Name/Description** tab of the **Dynamic Report** definition screen.
- To create the next new filter, click the **Add** button in the **Search Filters** screen.
- To build a filter to find all contributions (Buy transactions) -
  - Click the Add button in the Filter Items section of the Filter definition screen.
  - In the Filter Criteria screen select the Holding Transaction table then select the Type column. Select Equal to in the Operator dropdown and use the Value drop-down to select Buy.

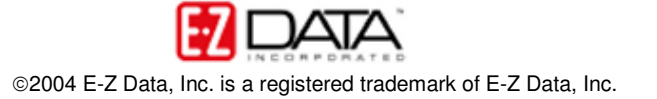

| SmartOffice Web Page 2018                                                                        | age Dialog                                                                                                    |                                                                                                    |                                                                                                    | × |
|--------------------------------------------------------------------------------------------------|----------------------------------------------------------------------------------------------------|----------------------------------------------------------------------------------------------------|----------------------------------------------------------------------------------------------------|---|
| Tables Available                                                                                 | Columns Available                                                                                                    | Table                                                                                                    | Holding Transaction                                                                                                    |   |
| Holding<br>Product<br>Parent Product<br>Security Master<br>Account Master<br>Position<br>Contact | Date<br>Share<br>Price<br>Value<br>Source<br>Available<br>Cash Cost<br>Cash LT Gain<br>CashSTGain<br>Tax Cost<br>TaxLTGain<br>TaxSTGain<br><b>Type</b><br>Load<br>Transfer<br>Cancelled/Reversed<br>Remarks | Column<br>Operator<br>Value<br>Buy<br>Help<br>Select a t<br>Available<br>Columns<br>operator<br>selected | Holding Transaction<br>Type<br>Equal to<br>able (from Tables<br>) and a column (from<br>Available). Specify the<br>and value for the<br>column. |   |
| <br>                                                                                             | >                                                                                                    | ок                                                                                                    | Cancel                                                                                                    |   |

Figure 5: Filter Criteria screen (Criteria for Type = Buy).

- $\circ$  Click OK.
- Give the filter a name (add description information if desired).
- Click **OK** in the **Filter Definition** screen.
- After creating the new filter, the **Search Filters** screen will be on display. Perform a search for the new filter.
- Select the new filter in the Filter Summary screen.
- Click **OK** to add the new filter to the **Selected Filter List** section of the **Name/Description** tab of the **Dynamic Report** definition screen.
- To create the next new filter, click the **Add** button in the **Search Filters** screen.
- To build a filter to find all contributions occurring after January 1, 2004 -
  - Click the Add button in the Filter Items section of the Filter definition screen.
  - In the Filter Criteria screen select the Holding Transaction table then select the Date column. Select After in the Operator drop-down and click the Pick-a-date button by the Value field to select January 1, 2004.

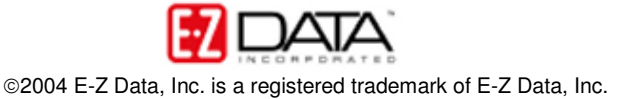

| 🕘 SmartOffice Web Pa | ge Dialog              |             |                         | × |
|----------------------|------------------------|-------------|-------------------------|---|
| Tables Available     | Columns Available      | Table       | U-14i T4i               |   |
| Holding Transaction  | Date                   |             | noiding mansaction      |   |
| Holding              | Share                  | Column      | Date                    |   |
| Product              | Price                  |             |                         |   |
| Parent Product       | Value                  | Operator    | After 🗾                 |   |
| Security Master      | Source                 | Value       |                         |   |
| Account Master       | Available<br>Cook Cost | value       |                         |   |
| Contact              | Cash LT Gain           | 01/01/2002  | Niii                    |   |
| Contact              | CashSTGain             | 1           |                         |   |
|                      | Tax Cost               |             |                         |   |
|                      | TaxLTGain              | r Help —    |                         |   |
|                      | TaxSTGain              | Select a ta | able (from Tables       |   |
|                      | Type                   | Available)  | and a column (from      |   |
|                      | Trapefer               | Columns     | Available). Specify the |   |
|                      | Cancelled/Reversed     | selected    | column.                 |   |
|                      | Remarks                |             |                         |   |
|                      |                        |             |                         |   |
|                      |                        |             |                         |   |
|                      |                        |             |                         |   |
| 1                    |                        |             |                         |   |
|                      |                        |             |                         |   |
| <                    | >                      | ОК          | Cancel                  |   |
|                      |                        |             |                         |   |
|                      |                        |             |                         |   |

Figure 6: Filter Criteria screen (Criteria for all transactions > January 1, 2004).

- $\circ$  Click OK.
- Give the filter a name (add description information if desired).
- Click **OK** in the **Filter Definition** screen.
- After creating the new filter, the **Search Filters** screen will be on display. Perform a search for the new filter.
- Select the new filter in the **Filter Summary** screen.
- Click **OK** to add the new filter to the **Selected Filter List** section of the **Name/Description** tab of the **Dynamic Report** definition screen.
- Ensure that the filer operators between filters is set to **And**.

Note: The criteria used to create the three filters for this report could easily be added to one filter. Creating three separate filters allows for greater flexibility in future data mining.

- Select the **Change Filter Parameters at Run Time** option to enable the run time filter option (the option to make changes to the parameter of a given filter at run time).
- Give the dynamic report a name (add a description if desired).

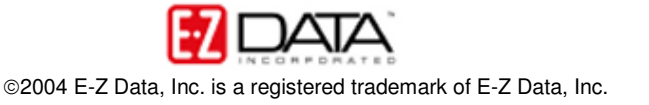

| SmartOffice Web Page Dialog Column Description Name/Description Dynamic Report Name/Description                                                                                                    | The Filter(s) Associated With This Report                                                                                                    |
|----------------------------------------------------------------------------------------------------|----------------------------------------------------------------------------------------------------|
| Report Name       IRA Contribution History         Report Class       Image: Class         Keywords       Image: Class         Description       IRA contribution history from a specific date (runtime options) | Please add one or more filter(s) to the following<br>spreadsheet to be associated with this report.<br>Selected Filter List +  How Held = IRA and Trans Type = Buy and Transaction Date > Jan01, 2002 Click here to change the filter parameters at run<br>time. |
| OK<br>© 2000-2004 E-Z Data, Inc. All rights reserved.                                                                                                    | Cancel                                                                                                    |

Figure 7: The Dynamic Report definition screen Name/Description tab (Filters added – Run Time option selected.

• Click OK.

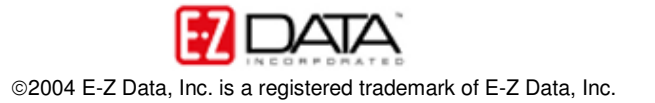

To run the IRA Contribution history report -

- Select **Marketing** in the main menu.
- Select Dynamic Reports.
- Select **Investment Transactions** in the **Category** drop-down of the **Search Dynamic Report** screen.
- Search for the new dynamic report.
- Select the dynamic report in the **Dynamic Report Summary** screen.
- Click the **Run** button.
- Click on the Account # column header to organize the report by account #.

| e Account #û  | Invest Name                                                                                                    | Туре                                                                                                    | How Held                                                                                                    | Value                                                                                                    | Date                                                                                                    |
|---------------|----------------------------------------------------------------------------------------------------|----------------------------------------------------------------------------------------------------|----------------------------------------------------------------------------------------------------|----------------------------------------------------------------------------------------------------|----------------------------------------------------------------------------------------------------|
| eph 145679632 | AIM Aggressive<br>Growth                                                                                                    | Buy                                                                                                    | IRA                                                                                                    | 1,500.00                                                                                                    | 09/15/2003                                                                                                    |
| eph 145679632 | International<br>N Business Machines                                                                                                    | Buy                                                                                                    | IRA                                                                                                    | 1,500.00                                                                                                    | 11/17/2003                                                                                                    |
| eph 145679632 | kinternational<br>Business Machines                                                                                                    | Buy                                                                                                    | IRA                                                                                                    | 1,000.00                                                                                                    | 03/22/2004                                                                                                    |
| 444455655     | The Growth Fund<br>Of America                                                                                                    | Buy                                                                                                    | IRA                                                                                                    | 2,000.00                                                                                                    | 11/24/2003                                                                                                    |
| 444455655     | The Growth Fund<br>Of America                                                                                                    | Buy                                                                                                    | IRA                                                                                                    | 1,500.00                                                                                                    | 11/25/2002                                                                                                    |
| stty 58321044 | Amgen Corporation                                                                                                    | Buy                                                                                                    | IRA                                                                                                    | 3,000.00                                                                                                    | 06/27/2003                                                                                                    |
|               |                                                                                                    |                                                                                                    |                                                                                                    |                                                                                                    |                                                                                                    |
|               |                                                                                                    |                                                                                                    |                                                                                                    |                                                                                                    |                                                                                                    |
|               | e         Account #♀           seph         145679632           seph         145679632           seph         145679632           seph         145679632           seph         145679632           seph         145679632           seph         145679632           seph         145679632           seph         145679632           seph         58321044 | e         Account #ŵ         Invest Name           seph         145679632         AlM Aggressive<br>Growth           seph         145679632         International<br>Business Machines           seph         145679632         International<br>Business Machines           4444455655         The Growth Fund<br>Of America           4444455655         The Growth Fund<br>Of America           4444455655         The Growth Fund<br>Of America           stty         58321044 | e         Account #û         Invest Name         Type           seph         145679632         AlM Aggressive<br>Growth         Buy<br>Growth           seph         145679632         International<br>Business Machines         Buy<br>Business Machines           steph         145679632         International<br>Business Machines         Buy<br>Business Machines           4444455655         The Growth Fund<br>America         Buy<br>Of America           4444455655         The Growth Fund<br>Duy<br>Of America         Buy<br>State           stty         58321044         Amgen Corporation Buy | e     Account #ŵ     Invest Name     Type     How Held       seph     145679632     AlM Aggressive<br>Growth     Buy     IRA       seph     145679632     International<br>Business Machines     Buy     IRA       steph     145679632     International<br>Business Machines     Buy     IRA       4444455655     The Growth Fund<br>Of America     Buy     IRA       4444455655     The Growth Fund<br>Of America     Buy     IRA       4444455655     The Growth Fund<br>Of America     Buy     IRA       4444455655     The Growth Fund<br>Of America     Buy     IRA | Account #ŵ         Invest Name         Type         How Held         Value           seph         145679632         AlM Aggressive<br>Growth         Buy<br>Business Machines         IRA         1,500.00           seph         145679632         International<br>Business Machines         Buy<br>Business Machines         IRA         1,000.00           seph         145679632         International<br>Business Machines         Buy<br>Business Machines         IRA         1,000.00           4444455655         The Growth Fund<br>Of America         Buy<br>Of America         IRA         1,500.00           4444455655         The Growth Fund<br>Of America         Buy<br>Of America         IRA         1,500.00           stty         58321044         Amgen Corporation Buy         IRA         3,000.00 |

Figure 8: IRA Contribution History dynamic report with results organized by account number.

Note: This dynamic report will only show contributions made. If a client has not made a contribution during the specified period, no record will be generated in the report. If you suspect that clients may have made contributions previous to the date specified in the report, adjust the date filter to cover a longer span of time or remove the date filter from the report. Without the date filter, the report will generate a complete contribution history for all IRA accounts in your system. Given the number of accounts in your system, an undated IRA Contribution History report may take a few minutes to run and may tax system resources.

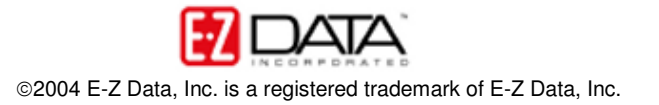